### 113 學年度第1 學期註冊繳費系統操作說明

登入網址: <u>http://www.just.edu.tw</u> →進入個人 CIP→應用系統→「註冊繳費系統」

- 1. 請輸入您的郵局帳號,若無郵局帳戶則免填。
- 2. 點選 113 學年度第 1 學期「繳費」

| ()               | 景文科技大學 註冊 #      | 系統         |         |
|------------------|------------------|------------|---------|
| 斑級: 廚藝四勤         | 學號:LIPPCLEMIC    | l          | 姓名:     |
| 請輸入您的郵局帳         | 號(郵局帳戶號碼共14碼)    | ,無郵局帳戶則免   | 填       |
| 局號7碼: 10月1月1日    | 模就7碼:            | 796        | 儲存      |
| 學期               | 待趣金額             |            |         |
| 選择 113 學年度第1 學期↓ | 44,909           |            | 列印繳費    |
|                  | 尚末註冊             |            |         |
| 證明               | 文件下戰 國體保險放到      | <b>棄投保</b> |         |
| 應繳金額             | 44,90            | 9          |         |
| 減免金額             | 0                |            |         |
| 離校免額             | 0                |            |         |
| 助貸金額             | 0                |            |         |
| 已繳金額             | 0                |            |         |
| 繳費項目             |                  | 可貸款        | 金額      |
| 學要               |                  | 可          | 35,370  |
| 雜費               |                  | 히          | 7,790   |
| 電腦及網路通訊使用費       |                  | ㅋ          | 1,100   |
| 學生團體保險費          |                  | ŋ          | 649     |
| 112 學年度第1 學期     | 0                | 3          | E多 列印繳費 |
|                  | 已於2023/09/05註冊完成 | ž.         |         |
|                  |                  |            |         |

#### 確認【國藉身份】及【減免補助選擇】並【確認身份證字號】 (各學制減免金額,依行政院減免學雜費公告)

| 身分確認                                                                                                    | ×                                                                                                    |
|----------------------------------------------------------------------------------------------------|----------------------------------------------------------------------------------------------------|
| 我有本國                                                                                                    | 籍身分<br>鄭籍身 <mark>型)</mark>                                                                                                    |
| 身分異動請治教務處<br>4<br>112 男任医常2 男話 8074                                                                                   | 取湖                                                                                                    |
| 建明文件下型 MA<br>建明文件下型 MA<br>構成金額<br>有政院派史學雜畫<br>減免金額<br>経校免額<br>動量金額<br>已総金額<br>上総金額<br>集費項目<br>建費<br>学公赛<br>軍略及察路傳訊使平費 | <ul> <li>行政院減免學雜費資格還項</li> <li>×</li> <li>就讀本校進修部學士班目於修業年限內之本國籍學生、可獲行<br/>政院減免每學分之學分費減免50%,一年最高減免3.5萬(一學<br/>期1.75萬)。</li> <li>使用「行政院減免學雜費」學分費減免50%<br/>仍可使用「較商部大專校院弱勢學生助學計畫」之助學金</li> <li>放棄「行政院減免學雜費」學分費減免50%<br/>選擇申請各部書助學金(如:人事行政總處公教人員子文教<br/>高補助要,失業勞工子交就學要用補助、要委會就學獎助學<br/>金)</li> <li>放棄「行政院減免學雜費」學分費減免50%</li> <li>選擇申請救局部各類學雜費激強(如:修咬,中低收,原在<br/>民、务心障礙),請先至學主學發資訊系統完成學雜貫激<br/>免經審核通過,即可列印出正確金額之註冊繳費單。</li> </ul> |
|                                                                                                    | 身分證確認<br>日子證字號:A123456783<br>〇 我的身分證字號正確無該<br>〇 我的身分證字號青譜課。申請更正<br>減免異動請治學務處<br>國際 儲存<br>940                                                                                                    |

#### 請再次確認【行政院減免學雜費】選擇項目 (各學制減免金額,依行政院減免學雜費公告)

行政院減免學雜費資格遲項 × 就讀本校 進修部 學士班且於修業年限內之本國籍學生,可獲 行 . 政院藏免每學分之學分費減免 50%,一年最高減免3.5萬 (一學 期1.75萬) . 使用「行政院減免學雜費」舉分費減免50% 此選擇與「行政院減免學雜 費」有關·選擇後將無法更 改。 我了解 取消 96 JU EE T M. + MIZJHJ0703

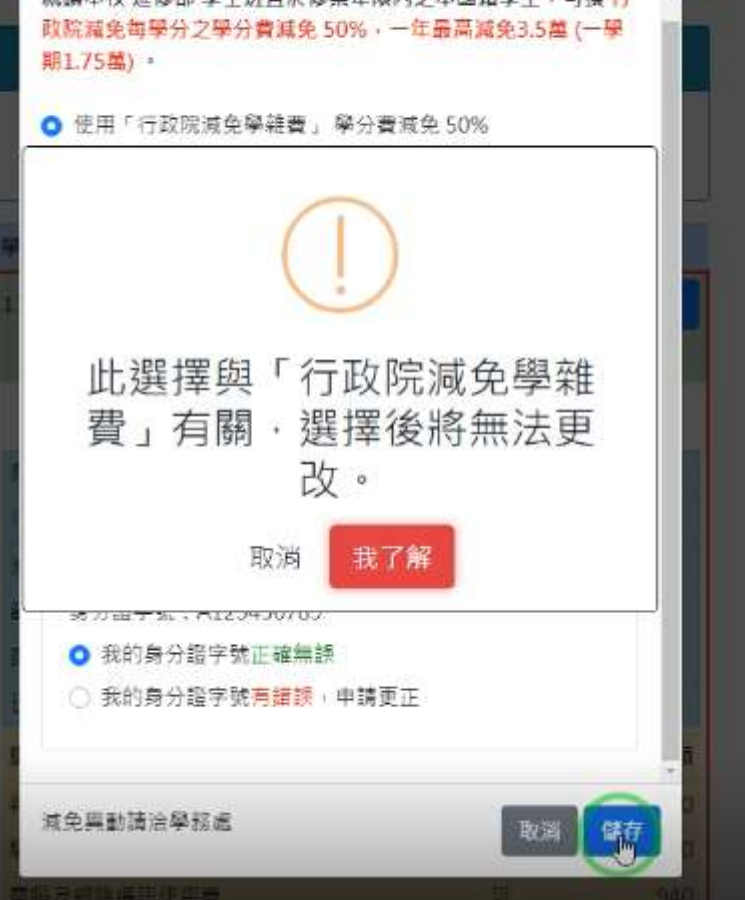

助貸減免請洽學務處

3. 確認個人資料後,點選「儲存,並繳費113-1」

| 繳費 - 確認個人資料    |                       | × |
|----------------|-----------------------|---|
| 通訊地電話:         |                       |   |
| 行動電話:          |                       |   |
| 戶籍地址:          |                       |   |
| 通訊地址:          |                       |   |
| 緊急聯絡人:         |                       |   |
| 緊急聯絡人之關係:      |                       |   |
| 緊急聯絡人之 🔘 電話(日) | ○ 電話(夜) <b>○</b> 行動電話 |   |
| (市話或行動電話擇一輸入)  |                       | 4 |
| 關閉             | 儲存,並繳費 113-1          |   |

4. 選擇繳費方式,若點選「紙本繳費單」,自行列印後至四大便利商店或本校出納組現金 繳費。

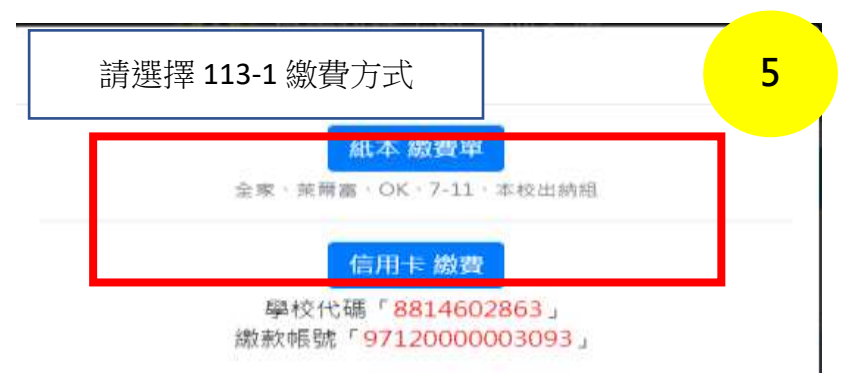

 5. 若需以信用卡繳納學費,點選「信用卡繳費」後,將直接進入「i繳費」平台。 請先記下學校代碼及繳款帳號後,以利「i繳費」平台資料輸入,登入網址: <u>https://www.27608818.com</u> ※每位學生的繳款帳號皆不一樣

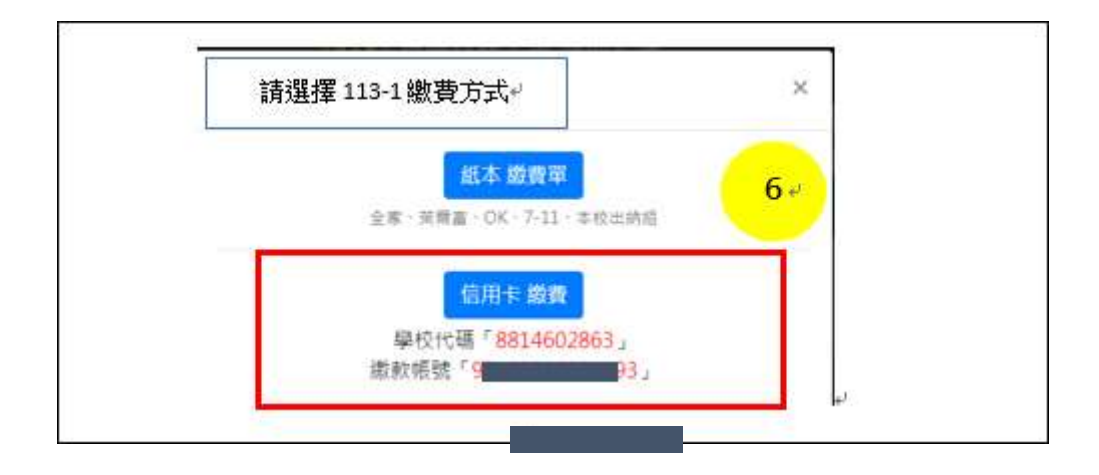

6. 點選繳費專區「學費」

| 7          |                                                                                             |                                                                                                    |                                         |                                                |                                                                                                    |                                                                                                    |                                                                                                    |
|------------|---------------------------------------------------------------------------------------------|----------------------------------------------------------------------------------------------------|-----------------------------------------|------------------------------------------------|----------------------------------------------------------------------------------------------------|----------------------------------------------------------------------------------------------------|----------------------------------------------------------------------------------------------------|
| 7          |                                                                                             |                                                                                                    |                                         |                                                |                                                                                                    |                                                                                                    |                                                                                                    |
| 7          |                                                                                             |                                                                                                    |                                         |                                                |                                                                                                    |                                                                                                    |                                                                                                    |
| 7          |                                                                                             |                                                                                                    |                                         |                                                |                                                                                                    |                                                                                                    |                                                                                                    |
| · · · ·    |                                                                                             |                                                                                                    |                                         |                                                |                                                                                                    |                                                                                                    |                                                                                                    |
|            |                                                                                             |                                                                                                    |                                         |                                                |                                                                                                    |                                                                                                    |                                                                                                    |
| -          |                                                                                             |                                                                                                    |                                         |                                                |                                                                                                    |                                                                                                    |                                                                                                    |
| <b>a</b> 🍙 | <b>1</b>                                                                                    | 960                                                                                                    | <b>@</b> #                              | æ                                              | 1                                                                                                    | É.                                                                                                    |                                                                                                    |
| 自用卡會 電信費   | 水費                                                                                          | 仲立度                                                                                                    | 汽發車燃<br>料費                              | eTag電磁                                         | 其他生活<br>(漱齋                                                                                                    | 態費記錄<br>直到                                                                                                    |                                                                                                    |
|            |                                                                                             |                                                                                                    |                                         |                                                |                                                                                                    |                                                                                                    |                                                                                                    |
| =          | -                                                                                           | đ=                                                                                                    |                                         |                                                |                                                                                                    |                                                                                                    |                                                                                                    |
| 用卡申請 信用卡開卡 | 副卡活動<br>登録                                                                                  | 數位存款<br>開戶                                                                                                    | 寬設申請                                    |                                                |                                                                                                    |                                                                                                    |                                                                                                    |
|            | INSTREE Char                                                                                | ne 30 10 Feetox 52                                                                                                    | ито емин ин                             | IKA                                            |                                                                                                    |                                                                                                    |                                                                                                    |
|            | 7<br>計<br>計<br>市<br>中<br>調<br>二<br>二<br>二<br>二<br>二<br>二<br>二<br>二<br>二<br>二<br>二<br>二<br>二 | 7         3         3         3         3         3         3         3         3         3         3         3         3         3         3         3         3         3         3         3         3         3         3         3         3         3         3         3         3         3         3         3         3         3         3         3         3         3         3         3         3         3         3         3         3         3         3         3         3         3         3         3         3         3         3         3 <t< td=""><td>7 3 3 3 3 3 3 3 3 3 3 3 3 3 3 3 3 3 3 3</td><td>7         ●●●●●●●●●●●●●●●●●●●●●●●●●●●●●●●●●●●●</td><td>マロ       マロ       &lt;</td><td>了         副市市         副市市         副市市         副市市         副市市         副市市         副市市         副市市         副市市         副市市         副市市         副市市         副市市         副市市         日市市         日市市         日市市         日市市         日市市         日市市         日市市         日市市         日市市         日市市         日市市         日市市         日市市         日市市         日市市         日本日本         日本日本         日本日本         日本日本         日本日本         日本日本         日本日本         日本日本         日本日本         日本日本         日本日本         日本日本         日本日本         日本日本         日本日本         日本日本         日本日本         日本日本         日本日本         日本日本         日本日本         日本日本         日本</td><td>マロロ       マロ       マロ       &lt;</td></t<> | 7 3 3 3 3 3 3 3 3 3 3 3 3 3 3 3 3 3 3 3 | 7         ●●●●●●●●●●●●●●●●●●●●●●●●●●●●●●●●●●●● | マロ       マロ       < | 了         副市市         副市市         副市市         副市市         副市市         副市市         副市市         副市市         副市市         副市市         副市市         副市市         副市市         副市市         日市市         日市市         日市市         日市市         日市市         日市市         日市市         日市市         日市市         日市市         日市市         日市市         日市市         日市市         日市市         日本日本         日本日本         日本日本         日本日本         日本日本         日本日本         日本日本         日本日本         日本日本         日本日本         日本日本         日本日本         日本日本         日本日本         日本日本         日本日本         日本日本         日本日本         日本日本         日本日本         日本日本         日本日本         日本 | マロロ       マロ       マロ       < |

輸入學校代號「8814602863」+繳款帳號(銷帳編號)
 繳款帳號(銷帳編號)請參閱註冊繳費系統或註冊繳費單右上角

#### 8. 繳款方式請選「信用卡或簽帳金融卡」

| 1   |               |              |                           |                     |                       |                       |                   | ENAB | - |
|-----|---------------|--------------|---------------------------|---------------------|-----------------------|-----------------------|-------------------|------|---|
| _   | 學品會用          | LMA          |                           |                     |                       |                       |                   |      |   |
| 8   | <b>御柱北道</b> ( | 8014602      | 100                       |                     |                       |                       |                   |      |   |
| 0+  |               |              |                           |                     |                       |                       | 0.5394444         |      |   |
| - 1 | ****          | 971,000      | una and                   |                     |                       |                       |                   |      |   |
|     |               |              |                           |                     |                       |                       | 0.000.00000       |      |   |
|     | (現代)(の)       | . 1.7        | 10.10月出租下                 |                     |                       |                       |                   |      |   |
|     |               | 19.0         | 第二日に第三十 通用21日本            | <b>*</b> 1.         |                       |                       |                   |      |   |
|     |               | 10.0         | +11 CARLING MARK          | CONTRACTOR NO.      |                       | -                     |                   |      |   |
|     |               |              |                           |                     | _                     | 9₽                    |                   |      |   |
|     |               |              |                           | 1-#                 |                       |                       |                   |      |   |
|     | #111          |              |                           |                     |                       |                       |                   |      |   |
|     | 海豚人供用         | + # 11 - # 4 | 1518日「「新闻平川」開出社<br>8多名単位1 | 5-2000年1月1日前人学      | ROYCER, CARLENDON     | 11111-1由作早上的厚积        | <b>新试,包括单数用加速</b> |      |   |
|     | 1.1.1.1.1     | 日本市内日        | 行之気の大量構成な数と開き             | 新鮮市・注意開始主作社会        | 第日日本・世に注<br>のの時には世界日本 | ●→ ■第二日 · 10月 5.4 · 1 | 株工主教+(265.07)・    |      |   |
|     | 3.00004       | に世代的は        | 290 Bit Throw We Hard     | Loon have below the | 自治人所有・自営              | 持法性行动通过实现真            | ÷                 |      |   |
|     | 1. 現都合        | () 肥利病用      | 小田的學祥叢 建加加供除于             | 时行编辑是是有任利资源         | 「日本業別                 |                       |                   |      |   |
|     | 1.000         | CROWNING M   | (1) 現代學校書詩:※半課            | (人民共和治學會新成已至        | 用某些方式相称(              | BOSS BRANC            | N中48 二为任何算        |      |   |
|     |               |              |                           |                     |                       |                       |                   |      |   |
|     |               |              |                           |                     |                       |                       |                   |      |   |
|     |               |              |                           |                     |                       |                       |                   |      |   |

## 9. 輸入信用卡相關資訊

| () i繳買 |                                      |                                                       |                                                        | -                                              | 202101                   | SMARNW      | 26 <b>8</b> 8 | 単校/社業会入 |
|--------|--------------------------------------|-------------------------------------------------------|--------------------------------------------------------|------------------------------------------------|--------------------------|-------------|---------------|---------|
|        | 信用卡繳學費                               |                                                       |                                                        |                                                |                          |             |               |         |
|        | <b>举</b> 经名稱:                        | 删文科技大學                                                |                                                        |                                                |                          |             |               |         |
|        | 攀生斑舌:                                | II**3                                                 |                                                        |                                                |                          |             |               |         |
|        | 讲教会教                                 | 1元                                                    |                                                        |                                                |                          |             |               |         |
|        | 學校代號                                 | 8814602863                                            |                                                        |                                                |                          |             |               |         |
|        | 夜款孫號:                                | 97120000000202                                        |                                                        |                                                |                          |             |               |         |
| 10     | 康敷方式:                                | 使用卡耳及增生制作                                             |                                                        |                                                |                          |             |               |         |
|        | 该用卡禁:                                | 1111 2222 3333 4444                                   |                                                        |                                                |                          |             |               |         |
|        | 法用卡肯公司年;                             | MM/ref                                                |                                                        |                                                |                          |             |               |         |
|        | 卡片和第三3语:                             |                                                       |                                                        |                                                |                          |             |               |         |
|        |                                      |                                                       | 162                                                    | 7-1                                            |                          |             |               |         |
|        | 備臣:<br>上丰保禄不使用<br>不支援中華爵<br>2.是表銀行證明 | l山代収行式単位試験菜本3<br>503、LINE Bank養殖金融+<br>1単費分明DA(本活動・活査 | 「血防護痛力發生經行。司使用<br>(Debit+)、養天信用+、調約<br>和可参考·星費分前優勝·以漏終 | 1回内30家餘卡紹介 <br>有勝參電 <u>台次路十組</u><br>1週台之卡片進行演算 | 0.行之道所生・部份務3<br>日・<br>■・ | 5金融卡板文學校園,聖 |               |         |
|        |                                      | ****                                                  | BEE Chrome SD # Firefu                                 |                                                | - <b>5 8</b> /1 <b>4</b> |             |               |         |

#### 10. 完成繳費

| Úi繳買 |                                                                    |                                                                                                    |           | 212141           |                     | 28882 | 单校/社業会人 |
|------|--------------------------------------------------------------------|----------------------------------------------------------------------------------------------------|-----------|------------------|---------------------|-------|---------|
|      | 學費繳費結果                                                             | 1                                                                                                    |           |                  |                     | -     |         |
|      | ■ 交易結算                                                             | L.                                                                                                    |           |                  | 2023/01/06 13:30:52 |       |         |
| 11   | 學之前:<br>學生性者:<br>個好追題:<br>個好感覺:<br>面於方式:<br>情報碼:<br>交易日期:<br>交易時期: | 御文和技大學(8814602863)<br>[1++5<br>1元<br>971200608000202<br>他用中奴重領金融卡<br>41476337*****03<br>591365<br>2023/01/06 13:35:52<br>交易成功 |           |                  |                     |       |         |
|      | 立即中時爭奏的                                                            | ж.                                                                                                    | 我要中国      | anote course and | 488 av.5 007404943  |       |         |
|      | 筆單質調存機會<br>減數相關:202<br>215回總導機等                                    | L<br>301.0L - 2023.03.3L<br>I                                                                                                 | 0.00.0000 |                  |                     |       |         |

# 繳費完成學生可自行下載繳費證明或在學證明書

| 斑級:       | <b></b> | 图虎:          | 姓名:      |
|-----------|---------|--------------|----------|
| 請輸入您      | 的郵局帳號(郵 | 局帳戶號碼共14碼),  | 無郵局帳戶則免填 |
| 局號7碼:     |         | 帳號7碼:        | 儲存       |
|           |         |              |          |
| 疑期        | 符       | 寺繳金額         |          |
| 112學年度第2學 | 期の      | 1            | 列印繳費     |
|           | 日於201   | 24/02/15註冊会成 |          |

| 113 學年度第1學期 證明文件 | ×  |
|------------------|----|
| 繳費證明單            |    |
| 繳費證明單(學雜費合併版)    |    |
| 學雜費優待學生繳費證明單     |    |
| 在學證明書            |    |
|                  | 關閉 |